### Musical.ly

## Change username

# **Change username (musername)**

To change your musername (username), follow the instructions below:

- 1. Go to your profile page and tap on "Edit profile".
- 2. Tap on "musername".
- 3. Enter your desired musername.

In the same page, you can also edit your musername, nickname, Instagram ID and profile description.

Please keep in mind that the musername can only be changed every 30 days.

### Privacy settings

You can make your musical.ly account private so that other users cannot see your musicals unless they follow you and you approve them.

How to enable/disable your private account:

- 1. Go to your profile page and tap the settings button in the top-right corner.
- 2. Scroll down until you see the "private account", then toggle this on/off.

## How to delete a video

If you need to delete a musical video you've posted, tap on the video, select "..." on the lower right corner and then tap on "delete".

For now, it is not possible to bulk delete videos.

Please keep in mind that we will not be able to recover the videos once they have been deleted.

#### How to remove a follower

If you need to remove someone who follows your musical.ly account, please follow the instructions below:

For Android users:

- 1. Go to your profile page
- 2. Tap on "fans"
- 3. Choose and long press on the fan you wish to remove and tap on "delete"

For iOS users:

- 1. Go to your profile page
- 2. Tap on "fans"
- 3. Choose the fan and swipe left the fan you wish to remove and tap on "delete".